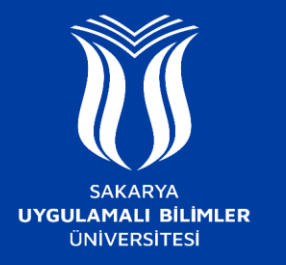

## EDUROAM AĞINA NASIL BAĞLANILIR ?

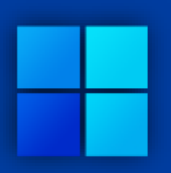

## Windows 8 ve sonraki sürümler

- -Kablosuz bağlantı ayarlarından "eduroam" ağını seçerek "Bağlan" butonuna tıklayın.
- -Kullanıcı adı ve parola girilmesi için açılan alanda Kullanıcı Adı kısmına Kurum Mail Adresi, Parola kısmına SABİS Şifresi yazılmalı ve ardından "Tamam" butonuna basılarak ilerlenir. Sonrasında gelen uyarı mesajı onaylanarak bağlantı sağlanır.

| 1. | へ ヤ━ *// ⊄୬) 厚                                              | 2. | duroam<br>Güvenli                                                                                                    | 3. | <ul> <li><i>e</i>duroam<br/>Güvenli</li> <li>✓ Otomatik olarak bağlan</li> </ul> |
|----|-------------------------------------------------------------|----|----------------------------------------------------------------------------------------------------|----|----------------------------------------------------------------------------------|
|    | eduroam<br>Güvenli<br>Kullanıcı adınızı ve parolanızı girin | 5. | eduroam<br>Güvenli<br>Bağlanmaya devam edilsin mi?<br>Bu konumda eduroam öğesini bulmayı<br>bekliyorsanız, devam edin ve bağlanın. Aksi<br>takdirde, aynı ada sahip farklı bir ağ olabilir.<br>Sertifika ayrıntılarını göster<br>Bağlan İptal | 6. | eduroam                                                                          |
| 4. | SABİS Şifresi 📀<br>Tamam İptal                              |    |                                                                                                    |    | Bağlı, güvenli                                                                   |